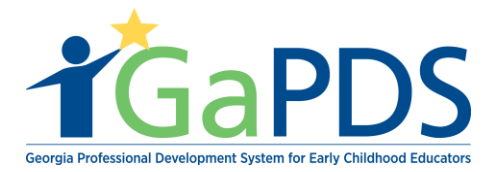

## How to Search an Approved Training

Step 1: Site visitor will need access to <u>www.gapds.decal.ga.gov</u>

Step 2: Once on the GaPDS home page, site visitors must:

- A. Hover 'Trainings'
- B. Select 'Search Approved Training'

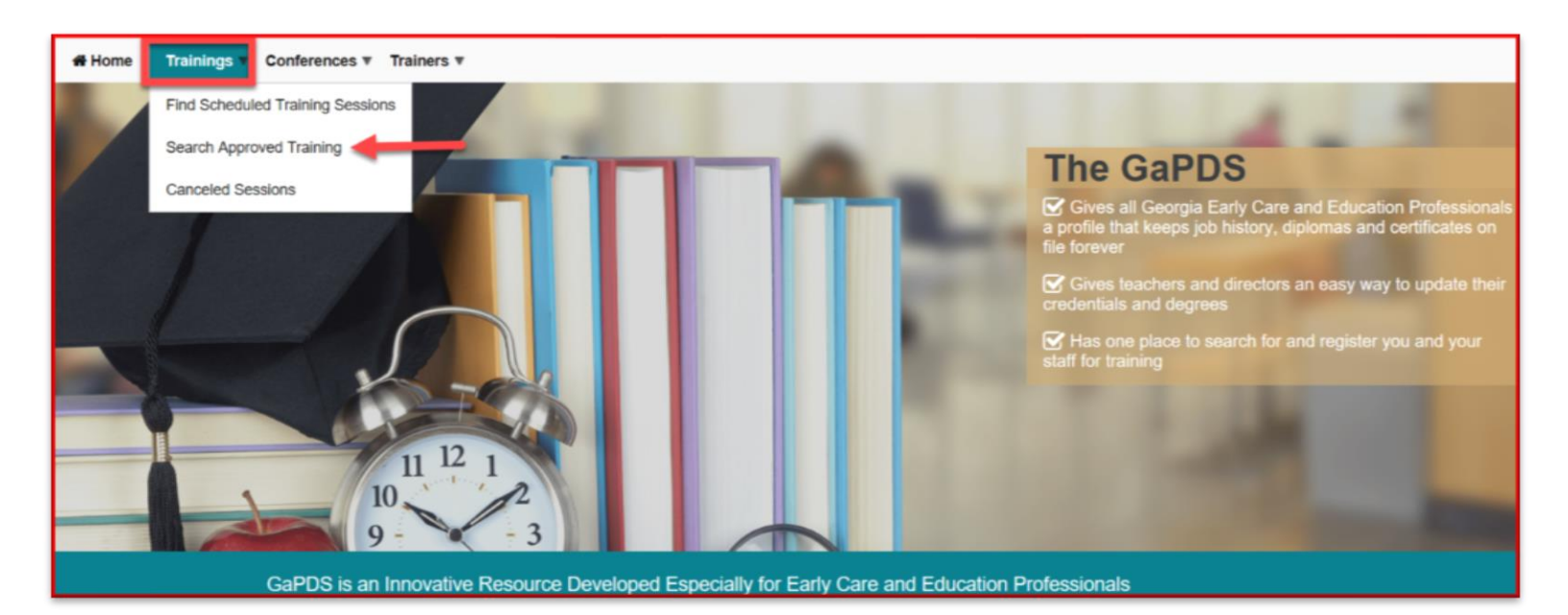

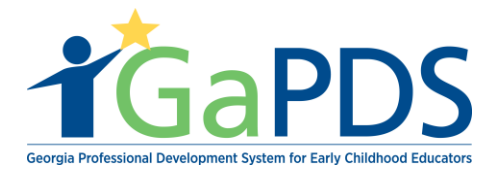

## Step 2: The Search Approved Training page displays

- A. Enter Training Name
- B. Select 'Search'

| Home Trainings V Conferences V Trainers V          |                                                           |                     |                                                  |                              |
|----------------------------------------------------|-----------------------------------------------------------|---------------------|--------------------------------------------------|------------------------------|
| Search Approved Training                           |                                                           |                     | 3 Ce                                             | rtificate Verification Guide |
|                                                    |                                                           |                     |                                                  |                              |
| Training Search Criteria                           |                                                           |                     |                                                  |                              |
| Training Name:                                     | Training Code:                                            | Trainer First Name: |                                                  | Trainer Code:                |
| health and safety orientation                      | TG-BFTS-                                                  |                     |                                                  | TR-BFTS-                     |
| Include Expired Trainings                          |                                                           | Trainer Last Name:  |                                                  |                              |
|                                                    |                                                           |                     |                                                  |                              |
|                                                    | Search                                                    | Clear               |                                                  |                              |
|                                                    |                                                           |                     |                                                  |                              |
| Health And Safety Orientation                      |                                                           |                     |                                                  |                              |
| Health and Safety Orientation                      |                                                           |                     |                                                  |                              |
| Training Code:<br>TG-BFTS-20752<br>Current Status: | Trainer:<br>Hailey Ruiz [TR-BFTS-6938]<br>Training Level: |                     | Expiration Date:<br>Dec 10, 2023<br>Clock Hours: |                              |
| Approved                                           | Beginner                                                  |                     | 20.00                                            |                              |

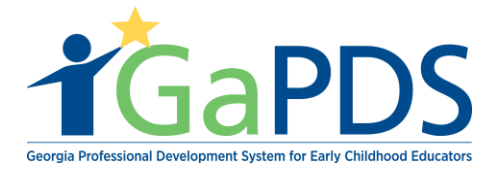

Step 3: The site visitor will now see the results per the search

A. Select the Approved training site visitor inquiry's about.

\*\*<u>Notice</u>: Site user may click on the trainer's name to view **all** trainings he/she offers.

| Home Trainings V Conferences V Trainers V                      |                                                                       |                     |                                                           |                             |
|----------------------------------------------------------------|-----------------------------------------------------------------------|---------------------|-----------------------------------------------------------|-----------------------------|
| Search Approved Training                                       |                                                                       |                     | ? Cer                                                     | tificate Verification Guide |
|                                                                |                                                                       |                     |                                                           | -                           |
| Training Search Criteria                                       |                                                                       |                     |                                                           |                             |
| Training Name:                                                 | Training Code:                                                        | Trainer First Name: |                                                           | Trainer Code:               |
| health and safety orientation                                  | TG-BFTS-                                                              |                     |                                                           | TR-BFTS-                    |
| Include Expired Trainings                                      |                                                                       | Trainer Last Name:  |                                                           |                             |
|                                                                |                                                                       |                     |                                                           |                             |
|                                                                | Search                                                                | Clear               |                                                           |                             |
|                                                                |                                                                       |                     |                                                           |                             |
| Health And Safety Orientation                                  |                                                                       |                     |                                                           |                             |
| Health and Safety Orientation                                  |                                                                       |                     |                                                           |                             |
| Training Code:<br>TG-BFTS-20752<br>Current Status:<br>Approved | Trainer:<br>Hailey Ruiz [TR-BFTS-6938]<br>Training Level:<br>Beginner |                     | Expiration Date:<br>Dec 10, 2023<br>Clock Hours:<br>20.00 |                             |

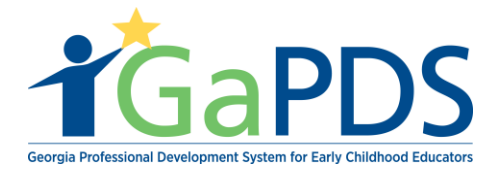

## Step 4: The Training Details page displays

A. Below is an example of what a site visitor may see once the training is selected.

**\*\* Important**: Site visitors must have a registered GaPDS account and/or GaPDS number to register for trainings.

| Search Approved Traini                                                           | ng                                             |                                               | Ocrtificate Verification Guide       |
|----------------------------------------------------------------------------------|------------------------------------------------|-----------------------------------------------|--------------------------------------|
|                                                                                  |                                                |                                               |                                      |
| Training Details                                                                 |                                                |                                               |                                      |
| Health And Safety Orientation                                                    |                                                |                                               |                                      |
| Health and Safety Orientation                                                    |                                                |                                               |                                      |
| Primary Trainer:<br>Hailey Ruiz                                                  | Training Code:<br>TG-BFTS-20752                | Expiration Date:<br>Dec 10, 2023              | Status:<br>Approved                  |
| Audience: Beginner                                                               | Training Format: Face-to-Face                  | 9                                             |                                      |
| Language: English                                                                | Clock Hours: 20.00                             |                                               |                                      |
| Focus: <ul> <li>Administration</li> </ul> "Workforce Knowledge and Competencies: |                                                |                                               |                                      |
| Competency 1: Promoting Child Development                                        | and Learning                                   |                                               |                                      |
| ECE1.1 - Using knowledge of young children's                                     | characteristics, culture and linguistic backgr | rounds, and their needs to plan appropriate a | and responsive learning experiences. |
|                                                                                  |                                                |                                               |                                      |
| Back                                                                             |                                                |                                               |                                      |